# (·>papaki HELP

**Γνωσιακή βάση > Plesk > Email >** Πώς μπορώ να δημιουργήσω ένα mail λογαριασμό;

Πώς μπορώ να δημιουργήσω ένα mail λογαριασμό; - 2022-10-19 - Email

Ανάλογα την υπηρεσία email που έχετε, θα χρειαστεί να ακολουθήσετε τις αντίστοιχες οδηγίες που βρίσκονται παρακάτω:

<u>- Email σε Titan</u>

- Email σε Plesk

Email σε Titan

1. Συνδεθείτε στο Plesk, με τα στοιχεία πρόσβασης που λάβατε στο email ενεργοποίησης φιλοξενίας.

| DIESK web host edition |   |  |
|------------------------|---|--|
| '-                     |   |  |
| Username               |   |  |
|                        |   |  |
|                        |   |  |
| Password               |   |  |
|                        | Ø |  |
| Interface language     |   |  |
| Default                | ~ |  |
| Forgot your password?  |   |  |
|                        |   |  |
| Log ir                 | n |  |
| Cookies                |   |  |
| COORICS                |   |  |
|                        |   |  |
|                        |   |  |
|                        |   |  |

2. Κάντε κλικ στο **Business Email** από το μενού αριστερά και έπειτα επιλέξτε το domain name για το οποίο θέλετε να δημιουργήσετε έναν email λογαριασμό και πατήστε **Manage email** για να συνδεθείτε στο διαχειριστικό περιβάλλον του Titan.

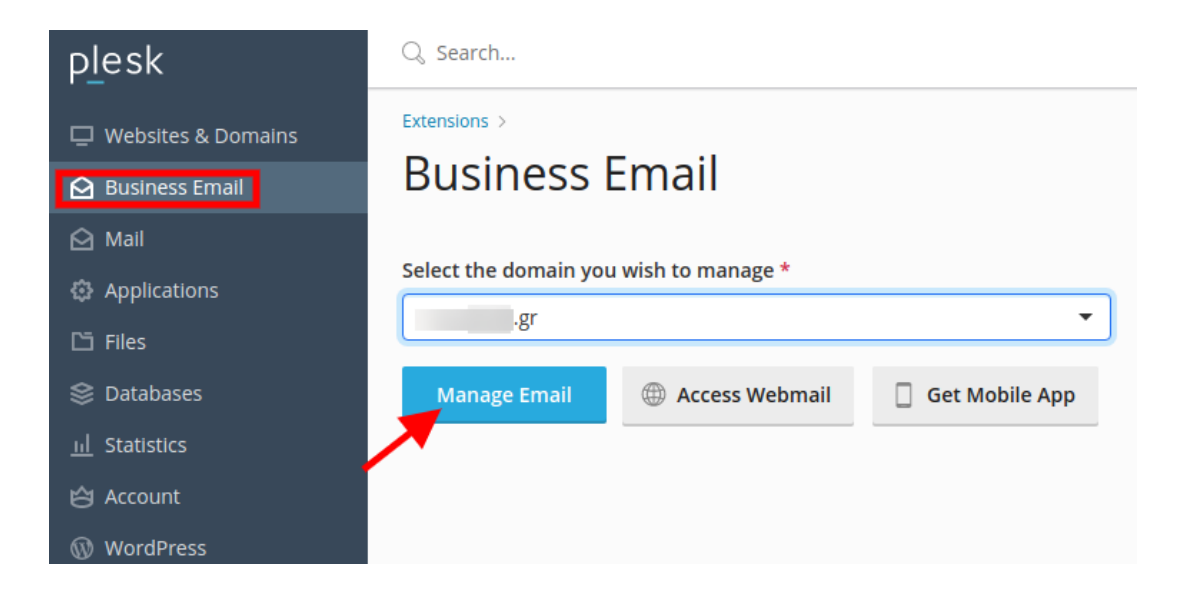

3. Στην πρώτη σελίδα, επιλέξτε **Create new email account**.

| Email Accounts |              | Q Search by email | Create new email account              |  |   |
|----------------|--------------|-------------------|---------------------------------------|--|---|
|                | Email        | Status            | Usage/Quota                           |  |   |
|                | .gr<br>Admin | Active            | 0.67 % used<br>149 / 150 MB available |  | : |
|                | .gr          | Active            | 0.67 % used<br>149 / 150 MB available |  | : |
|                | .gr          | Active            | 0 % used<br>150 / 150 MB available    |  | : |

4. Στο pop-up που θα εμφανιστεί, συμπληρώστε τα στοιχεία που θέλετε να έχει ο νέος σας λογαριασμός.

## Create new email account

#### Email

| e.g John                           | @                      | .gr |  |
|------------------------------------|------------------------|-----|--|
| Make this email account an a       | dmin 🛈                 |     |  |
| Password                           |                        |     |  |
| Minimum 6 characters, spaces       | not allowed.           |     |  |
| Automatically generate password    |                        |     |  |
| Password recovery email address ①  |                        |     |  |
| Password recovery email address    |                        |     |  |
|                                    |                        |     |  |
| Create new account                 |                        |     |  |
|                                    |                        |     |  |
| This email account will have 150 N | <b>IB</b> email storaç | je  |  |

- Στο πεδίο **Email** επιλέξτε το πρόθεμα που θέλετε να έχει το νέο email, π.χ. info@domain.com

 - Στο πεδίο **Password**, ορίστε τον κωδικό με τον οποίο θα μπορεί να συνδεθεί στην email υπηρεσία ο χρήστης του email που δημιουργείτε.

 - Στο πεδίο Password recovery email address εισάγετε ένα εναλλακτικό email, από το οποίο θα μπορείτε να ανακτήσετε πρόσβαση στο email που δημιουργείτε τώρα, σε περίπτωση που δεν θυμάστε τον κωδικό πρόσβασης.

Τέλος, επιλέξτε **Create new account**.

4. Ο λογαριασμός σας έχει δημιουργηθεί. Πατήστε στο **Access Webmail** για να μπορέσετε να συνδεθείτε σε αυτόν κατευθείαν.

| <b>~</b> | .gr is successfully created!                                                                                                    |
|----------|----------------------------------------------------------------------------------------------------|
| <b>A</b> | Please note that .gr cannot send or receive email until you verify your domain.<br>Verify domain                                                    |
|          | og in to your new email<br>JRL: <u>https://titan.papaki.com/mail/</u><br>:mail: .gr<br>/assword : •••••• Show Copy<br>Access webmail Get mobile app |
| s        | e.g. test@email.com                                                                                                    |

Σε περίπτωση εμφάνισης του κίτρινου banner που ζητάει επαλήθευση του domain επιλέξτε **Verify domain** ώστε να λάβετε τις dns εγγραφές που θα χρειαστεί να προσθέσετε στην dns ζώνη του domain.

5. Στο pop-up σύνδεσης, εισάγετε το email και τον κωδικό πρόσβασης που δηλώσατε παραπάνω.

×

| E RAPPORTE DILINE                                                                         |                                                                                                    |
|-------------------------------------------------------------------------------------------|----------------------------------------------------------------------------------------------------|
| Login to Mail                                                                             |                                                                                                    |
| Enter your Email ID Password Enter your Password                                          |                                                                                                    |
| Login<br>By logging in, you agree to the Privacy Policy and<br>Terms of services of Titan |                                                                                                    |
| Powered by PTITAN                                                                         |                                                                                                    |
|                                                                                           | Contraction   Contraction Contraction Cont |

#### Email $\sigma\epsilon$ Plesk

Για να δημιουργήσετε έναν email λογαριασμό μέσα από το Plesk, ακολουθήστε τα παρακάτω βήματα.

1. Συνδεθείτε στο Plesk, με τα στοιχεία πρόσβασης που λάβατε στο email ενεργοποίησης φιλοξενίας.

| Plesk web host edition |   |
|------------------------|---|
| Username               |   |
| Password               |   |
| Interface language     |   |
| Default                | • |
| Forgot your password?  |   |
| Log in                 |   |
|                        |   |
|                        |   |

×

### 2. Στην καρτέλα Mail, επιλέξτε Create Email Address.

| plesk                 | Q Search                                                                                                    |  |  |
|-----------------------|----------------------------------------------------------------------------------------------------|--|--|
| 🖵 Websites & Domains  | Mail                                                                                                    |  |  |
| 🙆 Mail                | Email Addresses Mail Settings Mailing Lists Outgoing Mail Control                                                                                                    |  |  |
| Applications          |                                                                                                    |  |  |
| 🗅 Files               | Create and manage email accounts associated with your domains. For each email account, you can set u<br>forwarding to one or several email addresses. You can also set up protection from spam and viruses, if th |  |  |
| 😂 Databases           | 🔶 Create Email Address 🔗 Refresh Usage Stats Limit Outgoing Messages 💥 Remove                                                                                                    |  |  |
| <u>ııl</u> Statistics | 5 items total                                                                                                    |  |  |

3. Στην επόμενη καρτέλα, δηλώστε τα παρακάτω:

|   | Create Email Address       |                                     |                                                                                                    |
|---|----------------------------|-------------------------------------|----------------------------------------------------------------------------------------------------|
|   | General                    | Forwarding                          | Email Aliases Auto-Reply Spam Filter                                                                                                    |
|   | If this ema<br>user's logi | il account is as:<br>n and password | sociated with an additional user (Access to the Customer Panel is enabled), the changes you make on this page aff<br>I will be changed to the new values as well. |
|   | Email addı                 | ress *                              | @gr ~ 1                                                                                                    |
|   | 🗹 Can be                   | used to log in t                    | o Plesk                                                                                                    |
|   | External e                 | mail address                        | Will be used to reset your password if you lose access to the primary email address.                                                                              |
|   | Password                   | *                                   | 2                                                                                                    |
| < |                            |                                     | Will be used for accessing the mailbox and for logging in to Plesk (if the corresponding option is enabled).         Generate       Show                          |
|   | Confirm pa                 | assword *                           | 3                                                                                                    |
|   | 🗹 Mailbo                   | ĸ                                   | <ul> <li>Default size (1 GB)</li> <li>Another size 1 GB </li> <li>The mailbox size cannot exceed the default size.</li> </ul>                                     |
|   | The maxin<br>outgoing e    | num number of<br>mail messages      | Default (300 messages per hour)     Custom value for the mailbox     messages Unlimited                                                                           |
|   | Descriptio                 | n in Plesk                          |                                                                                                    |
|   |                            |                                     | The description is visible to everyone who has access to this email account.                                                                                      |
|   | * Required                 | l fields                            |                                                                                                    |

1.Τον **email λογαριασμό** που επιθυμείτε. Αν έχετε περισσότερα από 1 site ενεργά, επιλέξτε το site στο οποίο επιθυμείτε να δημιουργήσετε τον email λογαριασμό, από το drop down menu.

2. Το **password** που επιθυμείτε να έχει ο email λογαριασμό σας (Ο κωδικός θα πρέπει να αποτελείται από σύμβολα, γράμματα και νούμερα). Μπορείτε να χρησιμοποιήσετε το **Generate** για να δημιουργήσει ο server έναν ασφαλή κωδικό

αυτόματα.

3.Επιβεβαιώστε τον κωδικό πληκτρολογώντας τον άλλη μία φορά.

4. Πατήστε **ΟΚ**.